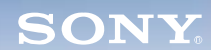

Display

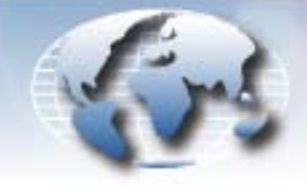

WORLDWIDE TECHNICAL BULLETINS FOR BROADCAST AND PROFESSIONAL PRODUCTS

# Video Products Technical Bulletin 30-2008-180

DATE: September 29, 2008

SUBJECT: FIRMWARE UPGRADE-VERSION 4.59

MODEL: BKM-FW50/1 BKM-FW50/2 BKM-FW50/3 BKM-FW50/4 BKM-FW50/5 BKM-FW50/6 BKM-FW50/K

SERIAL NO: ALL

# DESCRIPTION

Firmware version 4.59 is available.

#### PARTS REQUIRED

| Part No. | Description             | Qty. |
|----------|-------------------------|------|
| FW50V459 | BKM-FW50 Firmware V4.59 | 1    |

### ORDERING INFORMATION

To order upgrades, contact:

Sony SoftwarePLUS<sup>®</sup> 8281 NW 107th Terrace Kansas City, MO 64153 Call: (800) 538-7550 Fax: (816) 880-6854 Web: <u>http://www.sony.com/softwareplus</u>

**Customers outside the United States:** *Please order parts from your usual supplier.* 

# **PROGRAM IMPROVEMENTS**

- Transfer of large-sized files or data is improved in WAN environments by increasing the maximum segment size (MSS) from 522 bytes to 1460 bytes.
- AUTO Adjust now operates while the picture is loading.

DPMO08-027R2

#### **UPGRADE PROCEDURE**

#### System Requirements

- PC with LAN connection
- Compatible monitor
- Firmware update program (included with firmware)

*NOTE:* Perform the Streaming update before the Network update.

#### Preparation

1. Copy firmware and updater files to the PC:

- Firmware updater.exe
- vxWorks\_Ver4.59.rom (streaming application file)
- image\_debug\_fw50\_v400.rom (network application file)
- updater\_fw50\_v400.rom (network updater file)
- bootloader\_fw50\_v309.rom (network application file)

**NOTE:** If your unit has the same version or higher for the last three files listed above, those files are not needed.

- 2. Set the Windows Firewall to Off (if installed) as follows:
  - a. On the PC, click Start > Settings > Control Panel > Windows Firewall.
  - b. Click the Off radio button.
- 3. Connect BKM-FW50 to option slot 1 of the monitor. (See Figure 1.)

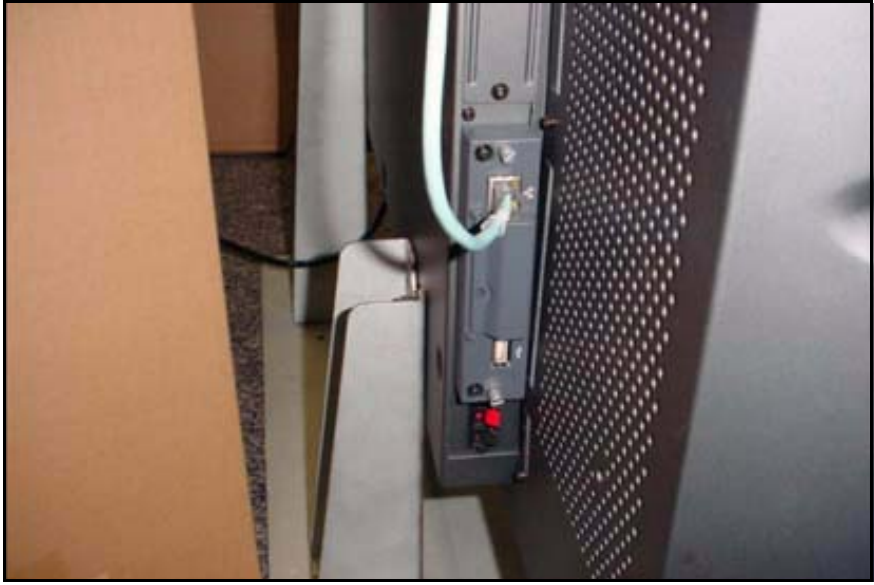

Figure 1

4. Make note of the IP address. (See Figure 2.)

**NOTE:** Refer to the *BKM-FW50 Operating Instructions* for details on how to set or confirm the IP address.

| A) (B)   | nformation<br>5                                                                      |                                                       |
|----------|--------------------------------------------------------------------------------------|-------------------------------------------------------|
| 00000000 | Model Name:<br>Serial Number:<br>Operation Time:<br>Software Version:<br>IP Address: | FWD-42PV1<br>6302054<br>00229H<br>1.30<br>43.2.48.161 |
| 2        | Select: (+ + + +) Set:                                                               | (ENTER) / Exit: PENU                                  |

Figure 2

5. In the Address bar of Internet Explorer, type the applicable IP address, and press ENTER.

# http://xx.x.xx.xxx

If successful, the screen in Figure 3 appears.

|                |                                                                                     | FWD                                                | serie               |
|----------------|-------------------------------------------------------------------------------------|----------------------------------------------------|---------------------|
| Information Co | ontigure Control                                                                    | Player                                             | Setup               |
| INFORMATION    | Click this button to show<br>display. You can check th<br>other information for the | the present stat<br>re network setting<br>display. | us of the<br>gs and |
| ONFIGURATION   | Click this button to confi                                                          | gure the display.                                  |                     |
| CONTROL        | Click this button to contr                                                          | ol the display.                                    |                     |
| PLAYER         | Click this button to show                                                           | player page.                                       |                     |
| SETUP          | Click this button to set u<br>A password is required if an<br>set.                  | p the network fur<br>administrator pass            | nctions.<br>word is |

B-DPMO08-027R2-0.FM

6. Enter the following user name and password using lowercase letters, and click OK. (See Figure 4.)

User name: service Password: fwd\_series

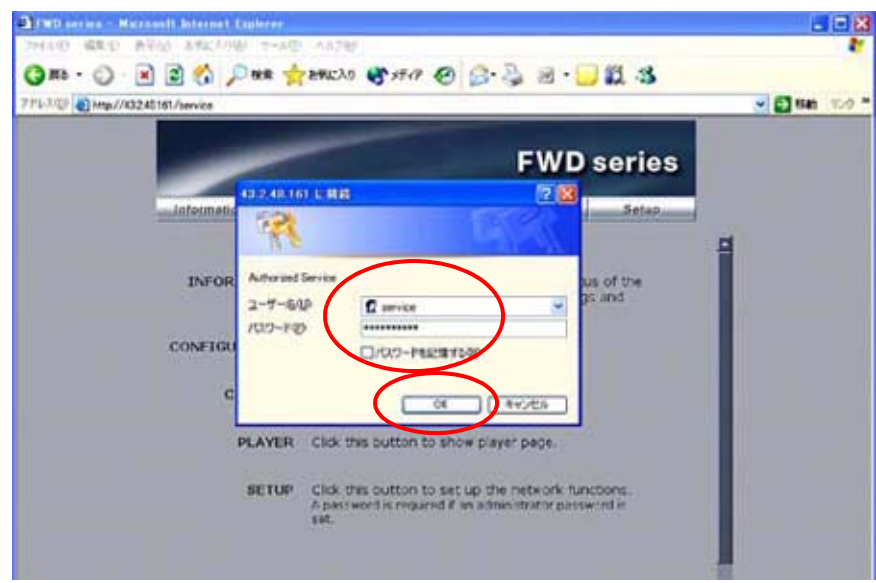

Figure 4

7. Click Update. (See Figure 5.)

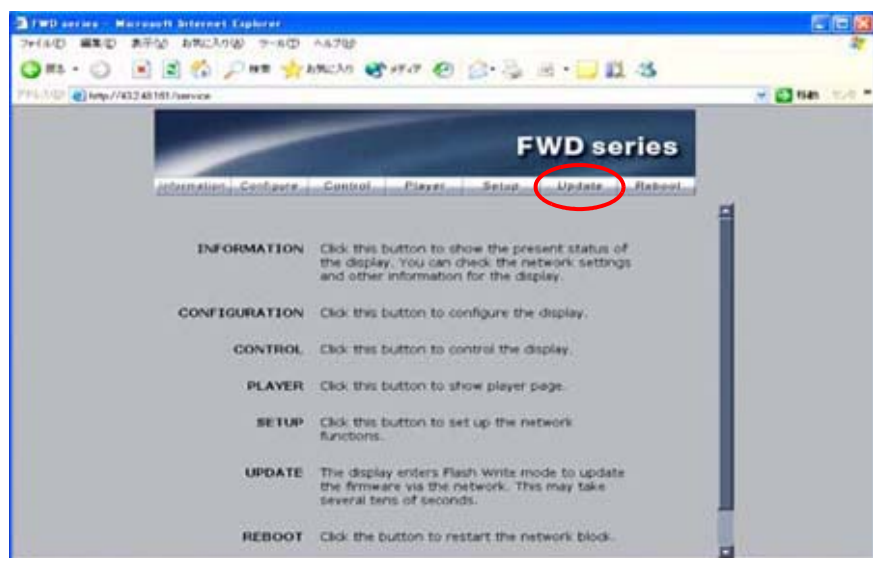

Figure 5

#### Streaming Update

1. In the Update Module field, select Streaming Controller, then click Apply. (See Figure 6.)

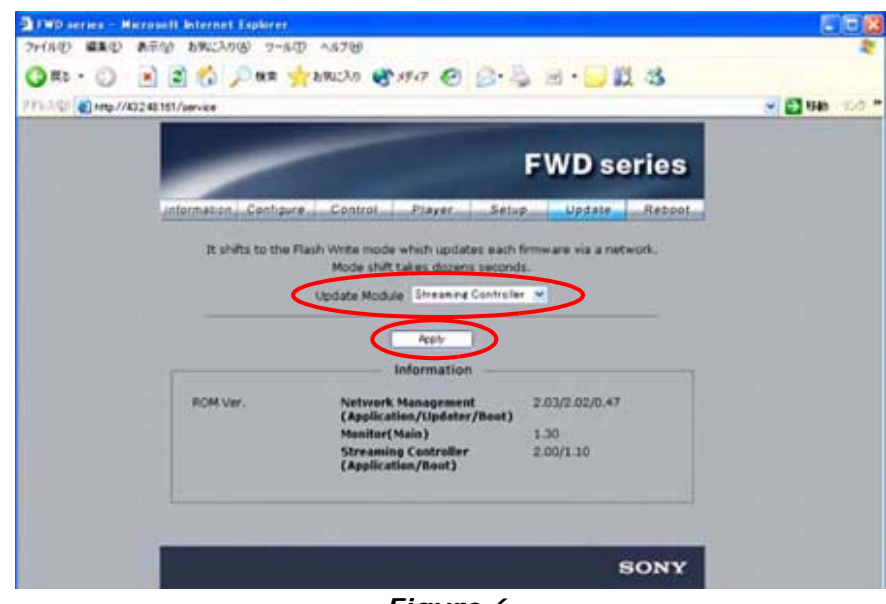

Figure 6

The application enters Flash Write Mode. (See Figure 7.)

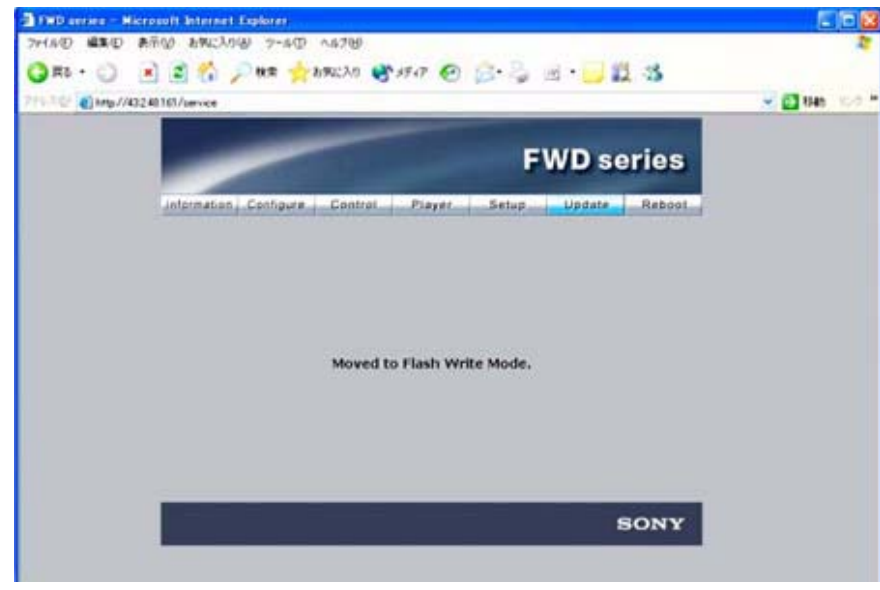

# Figure 7

2. Double-click the "Firmware updater.exe" file.

3. Enter the IP address, and click Search. (See Figure 8.)

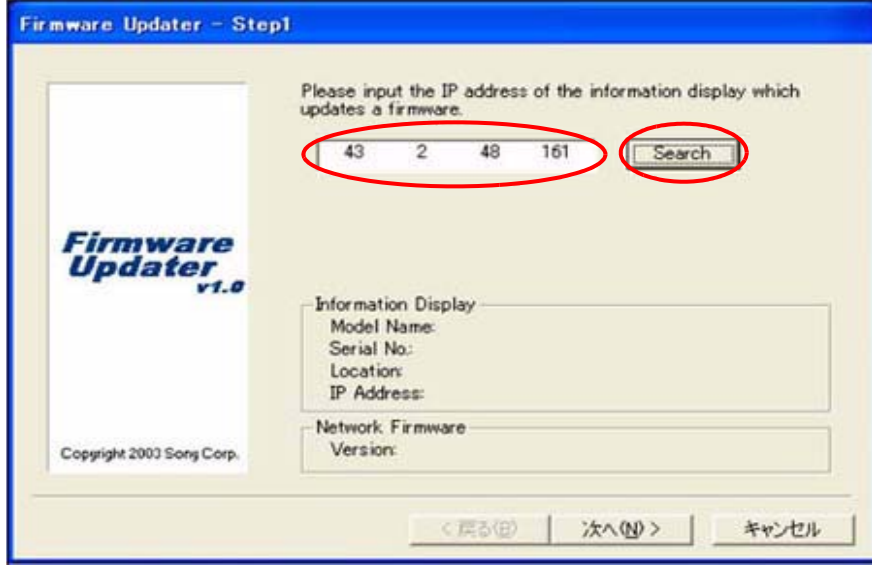

#### Figure 8

The Information Display Search window appears. (See Figure 9.)

|         | Information Display Search                                       |
|---------|------------------------------------------------------------------|
|         | Please specify the information display which updates a OK Cancel |
| Fir     | Model Name Serial No. Location IP Address                        |
|         |                                                                  |
| Copyrig | Refresh                                                          |

Figure 9

4. After a few minutes, the Model Name, Serial No., and IP Address are entered automatically.

Click OK. (See Figure 10.)

|           | Information Display Search                                          |
|-----------|---------------------------------------------------------------------|
|           | Please specify the information display which updates a OK firmware. |
| Fir<br>Up | Model Name Serial No. Location IP Address                           |
|           | V rWD-42FV1 6302004 43248.187                                       |
|           |                                                                     |
|           | Bafrach                                                             |

# Figure 10

5. When the Information Display data are filled in, click Next. (See Figure 11.)

|                             | updates a firmware.                                                                |
|-----------------------------|------------------------------------------------------------------------------------|
|                             | 43 2 48 187 Search                                                                 |
| Firmware<br>Updater<br>v1.0 | Information Display                                                                |
|                             | Model Name: FWD-42P71<br>Serial No: 6302054<br>Location:<br>IP Address: 432.48.187 |
|                             | Network Firmware                                                                   |

Figure 11

**NOTE:** If the network connection is bad and you cannot get to the Firmware Updater window as shown in Figure 11, perform the following steps:

- a. Under the "Preparation" heading, repeat steps 4 through 5, and click Information as shown in Figure 12.
- b. Write down the network address for IP Address (Controller) and IP Address (Player).

| -                     |                    | F           | WDse    | eries                 |
|-----------------------|--------------------|-------------|---------|-----------------------|
| Information Configure | Control Player     | Setup       | Update  | Reboot                |
|                       | Location           | 34G2F       | E3      |                       |
| STATUS                | Power              | ON          |         |                       |
|                       | Input              | Option      | 1 RGB   |                       |
|                       | Picture Mode       | User1       |         |                       |
|                       | Aspect             | Full        |         |                       |
|                       | Closed Caption     | CC3         |         |                       |
|                       | PAP                | OFF         |         |                       |
|                       | Muting             | OFF         |         |                       |
|                       | Operation          | 251H        |         |                       |
|                       | Contents Player    | Idle        |         |                       |
| NETWORK               | IP Address Setup   | Auto ((     | DHCP)   |                       |
|                       | IP Address(Control | ler) 43.2.9 | .174    |                       |
|                       | IP Address(Player) | 43.2.9      | .179    |                       |
|                       | Subnet Mask        | 255.25      | 5.255.0 |                       |
|                       | Default Gateway    | 43.2.9      | .239    |                       |
|                       | Primary DNS        | 43.15.      | 126.4   |                       |
|                       | Secondary DNS      | 43.7.1      | 24.253  | and the second second |

Figure 12

- c. Repeat steps 6 through 7 under the "Preparation" heading, and step 1 under the "Streaming Update" heading on page 5.
- d. Input the IP address for the IP Address (Player) noted in step b above. (See Figure 13.)

*NOTE:* Make sure to use the IP Address (Player) for the Streaming update (and IP Address (Controller) for the Network update).

e. Click Next, then proceed to step 6 on page 9.

|                              | updates a tirmware.                 |
|------------------------------|-------------------------------------|
| •                            | 43 2 9 148 Search                   |
| Firmware                     |                                     |
| Updater                      |                                     |
|                              | -Information Display<br>Model Name: |
|                              | Serial No.                          |
|                              | IP Address:                         |
|                              | - Network Firmware                  |
| Denvision 2000 Consul Consul | Version:                            |

Figure 13

6. In the Firmware field, select NETWORK, and click Browse. (See Figure 14.)

| Firmware NETWORK         |
|--------------------------|
| File: Browse             |
|                          |
|                          |
|                          |
| Information Display      |
| Serial No: 0             |
| Location                 |
| IP Address: 43.14.202.63 |
|                          |
| Network Firmware         |
|                          |

Figure 14

7. Select Streaming and "vxWorks\_Ver4.59.rom," and click Open. (See Figure 15.)

| ァイルを開く      |                     |   |    |     | ?  |
|-------------|---------------------|---|----|-----|----|
| ファイルの場所の:   | Streaming           | • | \$ | •   |    |
| vxWorks_ver | r4.59.rom           |   |    |     |    |
|             |                     |   |    |     |    |
|             |                     |   |    |     |    |
|             |                     |   |    |     |    |
|             |                     |   |    |     |    |
|             |                     |   |    |     |    |
| ファイル名(N):   | vxWorks_ver4.59.rom |   | -0 | Оре | en |

Figure 15

8. The required firmware is added to the File field. Click Next. (See Figure 16.)

|                           | Please choose the target and file of a firmware to update. |
|---------------------------|------------------------------------------------------------|
|                           | Firmware: NETWORK                                          |
|                           | File: C:¥Documents and Settings¥00070481 Browse            |
|                           |                                                            |
|                           |                                                            |
| Firmware                  |                                                            |
| Updater                   |                                                            |
| ¥7.7                      | -Information Display                                       |
|                           | Model Name: NOTAVAILABLE                                   |
|                           | Serial No: 0                                               |
|                           | Location:                                                  |
|                           | IP Address: 43.14.202.63                                   |
|                           | Network Firmware                                           |
|                           |                                                            |
| Copyright 2003 Sony Corp. | Version: 3.4                                               |

Figure 16

9. Click Update. (See Figure 17.)

|                           | Update the firmware of the NETWORK control CPU.<br>Please push an 'Update' button in order to start update.<br>Update |
|---------------------------|----------------------------------------------------------------------------------------------------|
| Firmware<br>Updater       | Update Information<br>File: C:¥Documents and Settings¥0007048115¥デスクトップ<br>¥FW50_フランス郵便局                              |
|                           | Information Display<br>Model Name: NOTAVAILABLE<br>Serial No: 0<br>Location:<br>IP Address: 43.14.202.63              |
| Copyright 2003 Sony Corp. | Network Firmware<br>Version: 3.4                                                                                      |

Figure 17

10. The following screen appears during the update. (See Figure 18.)

**NOTE:** Do not click anywhere during the update.

|                           | Updating the firmware of the NETWORK control CPU.                                                                 |
|---------------------------|----------------------------------------------------------------------------------------------------|
|                           | Transfer:                                                                                                    |
|                           | Rewriting                                                                                                    |
|                           | Please do not perform the end of this software and the<br>power supply OFF of a information display during update |
| Firmware<br>Updater       | Update Information<br>File: C:¥Documents and Settings¥0007048115¥デスクトップ<br>¥FW50_フランス郵便局                          |
|                           | Information Display                                                                                               |
|                           | Model Name: NOTAVAILABLE                                                                                          |
|                           | Location:                                                                                                    |
|                           | IP Address: 43.14.202.63                                                                                          |
|                           | Network Firmware                                                                                                  |
| Copyright 2003 Sony Corp. | Version: 3.4                                                                                                    |

#### Figure 18

11. When the Restart button appears on the screen, click Restart, then click Finish. (See Figure 19.)

|                     | Please push an 'Restart' button in order to restart<br>information display               |
|---------------------|------------------------------------------------------------------------------------------|
| Firmware<br>Updater | Update Information<br>File: C:¥Documents and Settings¥0007048115¥デスクトップ<br>¥FW50_フランス郵便局 |
| 11.1                | Information Display<br>Model Name: NOTAVAILABLE<br>Serial No.: 0<br>Location:            |
|                     | IP Address: 43.14.202.03                                                                 |
|                     | Version: 3,4                                                                             |

#### Figure 19

12. Close the Internet Explorer Browser.

#### **Network Update**

*NOTE:* If your unit has the following versions or higher, the network update is not necessary.

image\_debug V4.00 updater V4.00 bootloader V3.09

- 1. Perform all the steps under "Preparation" starting on page 2 of this bulletin.
- 2. In the Update Module field, select Network Management, then click Update. (See Figure 20.)

| Service             |                                         |                         |  |
|---------------------|-----------------------------------------|-------------------------|--|
|                     |                                         | FWD series              |  |
| Information _ Conti | gure Control Player Setu                | P Updale Rebool         |  |
| It shifts to th     | e Flash Write mode which updates each t | firmware via a network. |  |
|                     | Update Module                           |                         |  |
|                     | Streaming Controller                    |                         |  |
|                     | Information                             |                         |  |
| ROM Ver.            | Network Management                      | 3.08/3.08/3.09          |  |
|                     | Masilari Maia )                         | 1.050                   |  |
|                     |                                         |                         |  |

Figure 20

- 3. Under "Streaming Update" starting on page 5, perform steps 2 through 6.
- 4. Select "image\_debug\_fw50\_v400.rom," and click Open. (See Figure 21.)

| ファイルの場所型: 📄 Network 🗾 🗢 🗈 📸 🖽         | +    |
|---------------------------------------|------|
| Bootloader fw50 v309rom               |      |
|                                       |      |
|                                       |      |
| updater_twoU_v4UU.rom                 |      |
|                                       |      |
|                                       |      |
|                                       |      |
|                                       |      |
| 7m/ 小名(N): limage debug fw50 v400 rom | Jnen |
| ファイル名(N): image_debug_fw50_v400.rom   | Jpen |

Figure 21

- 5. Under "Streaming Update" on page 5, perform steps 8 through 12.
- 6. Under "Network Update" on page 12, perform steps 1 through 3 again.
- 7. Select "updater\_fw50\_v400.rom," and click Open. (See Figure 22.)

| A BELSEVICE.                 | and the second second second second second second second second second second second second second second second |   |       | ?    |
|------------------------------|----------------------------------------------------------------------------------------------------|---|-------|------|
| ファイルの場所①:                    | Network                                                                                                    | • | 🗢 🗈 💣 | •    |
| 🗟 bootloader_fw5             | 50_v309.rom                                                                                                    |   |       |      |
| 📰 image debug fr             |                                                                                                    |   |       |      |
| Chundatan (u.E0              | WOU V4UU.rom                                                                                                    |   |       |      |
| updater_fw50_v               | v400.rom                                                                                                    |   |       |      |
| wupdater_fw50_v              | v400.rom                                                                                                    |   |       |      |
| updater_fw50_v               | v400.rom                                                                                                    |   |       |      |
| updater_fw50_v               | v400.rom                                                                                                    |   |       | Open |
| Tupdater_fw50_v<br>ファイル名(N): | v400.rom                                                                                                    |   |       | Open |

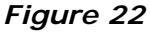

- 8. Under "Streaming Update" on page 5, perform steps 8 through 12 again.
- 9. If the bootloader V3.09 needs to be installed, install as follows; otherwise, skip to the confirmation.
  - a. Under "Streaming Update" on page 5, perform steps 8 through 12.
  - b. Under "Network Update" on page 12, perform steps 1 through 3 again.
  - c. Select "bootloader\_fw50\_v309.rom," and click Open. (See Figure 23.)

| 7イルを開く                               | and the second second second second second second second second second second second second second second second |           |
|--------------------------------------|----------------------------------------------------------------------------------------------------|-----------|
| ファイルの場所①:                            | C Network                                                                                                    | • 🖬 🎦 🗢 🔽 |
| bootloader_fw                        | 50_v309.rom                                                                                                    |           |
|                                      |                                                                                                    |           |
| updater_fw50_                        | fw5U_v4UU.rom<br>_v400.rom                                                                                       |           |
| image_debug_t                        | fw6U_v4UU.rom<br>_v400.rom                                                                                       |           |
| image_debug_1<br>updater_fw50_1      | fwbU_v4UU.rom<br>v400.rom                                                                                        |           |
| 國 inflage_debug_<br>國 updater_fw50_f | fw6U_v4UU.rom<br>v400.rom                                                                                        |           |
|                                      | w60_v400.rom<br>v400.rom<br> bootloader_fw50_v309.rom                                                            | Open      |

Figure 23

- d. Under "Streaming Update" on page 5, perform steps 8 through 12.
- e. Close the Internet browser on your PC.

# CONFIRMATION

Confirm that the ROM versions are as follows. (See Figure 24.)

Network Management 4.00/4.01/3.09

Streaming Controller 4.59/x.xx

| ntormation Configure | Control Player         | Master/Slave  | Setup      | Update        | Reboot |
|----------------------|------------------------|---------------|------------|---------------|--------|
| It shifts to the l   | Flash Write mode which | n updates ear | ch firmwar | e via a netwo | ork.   |
|                      | Mode shift takes       | dozens seco   | nds.       |               |        |
|                      | Update Module          | twork Manager | nent 💌     |               |        |
|                      |                        | 10            |            |               |        |
|                      | A;                     | aply          |            |               |        |
|                      | Inform                 | mation —      |            |               |        |
| ROM Ver.             | Network Mana           | gement        | 4.00/4     | 4.01/3.09     |        |
|                      | (Application/L         | Ipdater/Boot  | 1 050      |               |        |
|                      | Streaming Con          | troller       | 4.59       | 1.10          |        |
|                      | (Application/B         | loot)         | $\smile$   |               |        |
|                      |                        |               |            |               |        |
| 1                    |                        |               |            |               |        |
| L                    |                        |               |            |               |        |

Broadcast Professional Products Asia 
Sony Australia 
Broadcast Professional Products Europe 
Sony Canada Ltd. 
Sony Electronics Inc. USA 
Sony Broadcast and Professional Latin America